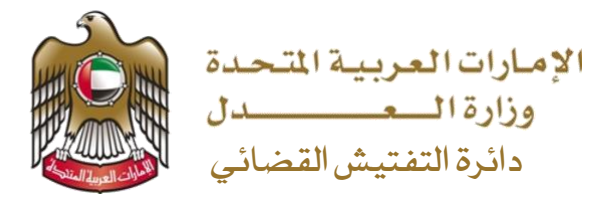

UNITED ARAB EMIRATES MINISTRY OF JUSTICE DEPARTMENT OF JUDICIAL INSPECTION

## الدليل الإرشادي للتمثيل القانوني في قضية بنظام رفع الدعاوى الإلكتروني

\_الدخول للموقع الرسمي لوزارة العدل <u>/https://www.moj.gov.ae</u> .

| ـ من الصفحة الرئيسية اختيار الخدمات الالكترونية > الأنظمة الإلكترونية > نظام رفع الدعاوى الإلكتروني ، والدخول |
|----------------------------------------------------------------------------------------------------|
| للخدمة من خلال ( للوصول للخدمة إضغط هنا ).                                                                    |
| _الضغط على مسجيل الدخول وإدخال اسم المستخدم وكلمة السر واختيار نوع المستخدم (مستخدم خارجي).                   |
| ـ الضغط على إدارة القضايا > التمثيل القانوني.                                                                 |
| - ادخال رقم القضية كاملا : مثال AJCMESHPAF2020/000000 ثم الضغط على بحث.                                       |
| _اختيار اسم الطرف وتعبئة كود التفويض والضغط على تحقق 💌 Az9QJrD 🗾 تعقق                                         |
| _ تحديث بياناتك كطرف في الدعوى والتحقق من صحة البيانات الواردة فيها ثم التالي.                                |
| _ادخال بيانات المحامي ان وجد او اضغط على التالي.                                                              |
| _اختيار ان ڪنت ترغب في الرد على الدعوى ثم التالي.                                                             |
| _الاطلاع على صفحة الملخص ثم الضغط على تمثيل.                                                                  |
|                                                                                                    |

للدعم اللازم يرجى استخدام القنوات الموضحة ادناه من الموقع الرسمي لوزارة العدل او زيارة اقرب مركز سعادة متعاملين :

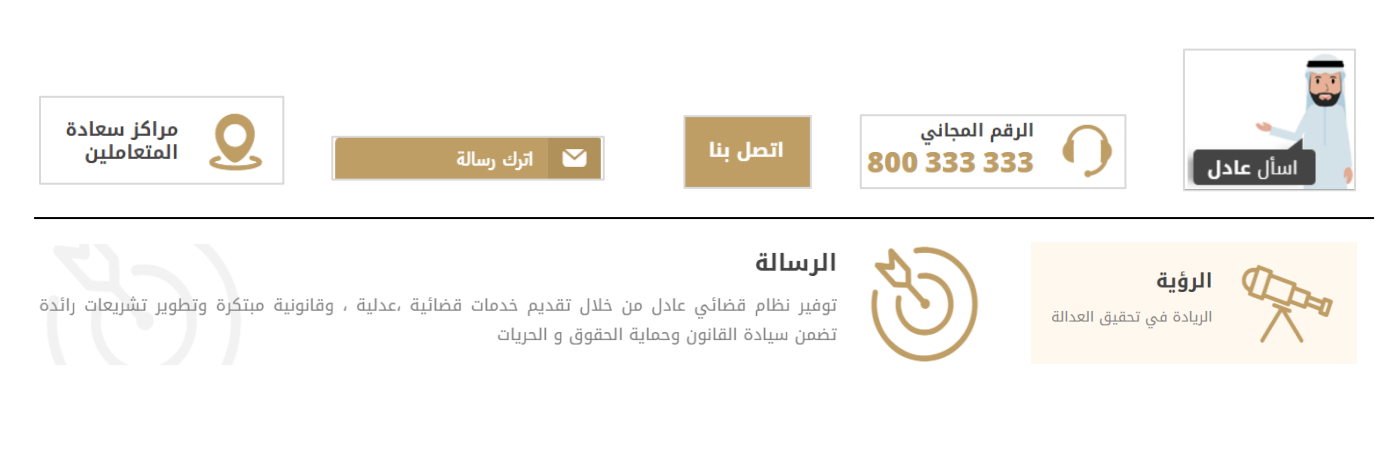